# Segédlet a KAÜ/e-Személyi hitelesítés használatához az SZR Ügyfél Front-end felületén

#### Előzetesen ellenőrizendő beállítások:

A használat megkezdése előtt kérjük, ellenőrizze a következő előfeltételeket:

# 1. Az e-Személyi alkalmazás el van indítva a számítógépen

Ennek ellenőrzéséhez a számítógép képernyőjén keresse meg az alábbi képen piros körrel jelölt alkalmazás ikonját a futó programok között.

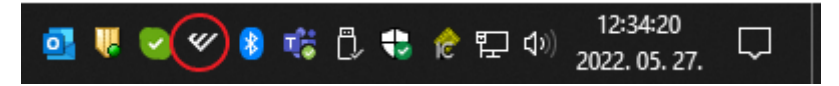

**MEGOLDÁS:** Amennyiben nem találja a megjelölt ikont, akkor a Windows start menüjére kattintva keresse ki az alkalmazást és indítsa el.

| č                      | osszes Alkalmazások E                                                                                                    | Ookumentumok                                | Web         | Továbbiak 🔻                                                                                                    | В                      | ନ୍ଦ | × |
|------------------------|----------------------------------------------------------------------------------------------------|---------------------------------------------|-------------|----------------------------------------------------------------------------------------------------|------------------------|-----|---|
| Leg<br>Ker<br>Dol<br>B | eszemélyi Kliens<br>Alkalmazás<br>esés a weben<br>esze - Webes találatok<br>kumentumok<br>eSzemélyiM_Felhasznalo<br>v1.pdf<br>eSzemelyi_Kliens_Telepit<br>o_v5.5.pdf<br>eSzig_eSzemelyiKliens_A<br>oi_v18.pdf | i_kezikonyv_<br>esi_Utmutat<br>P_Felhasznal | ><br>><br>> | eSzemé<br>Alka<br>□ Megnyitás<br>□ Futtatás rendszergazdakér<br>□ Fájl helyének megnyitása<br>☆ Levétel a Start menüről<br>□ Rögzítés a tálcán<br>1 Eltávolítás | élyi Kliens<br>Ilmazás |     |   |
| Q                      | <b>esze</b> mélyi Kliens                                                                                                    |                                             |             |                                                                                                    |                        |     |   |

## 2. Az e-Személyi alkalmazás érzékeli a kártyaolvasót

Nyissa meg az eSzemélyi alkalmazást az útmutató 1. pontjában megjelölt ikonra kattintva és ellenőrizze, hogy az alkalmazásban a képen az 1-es pontnál látja-e a zöld pipát.

| 🖤 eSzemélyi Kliens Kártyakezelő Alkalmazás — |                                                                    |  |   |   |  |  |
|----------------------------------------------|--------------------------------------------------------------------|--|---|---|--|--|
| <u>F</u> ájl <u>S</u> egítség                |                                                                    |  |   |   |  |  |
| Kártya ellenőrzése                           | 1 Kártyaolvasó ellenőrzése                                         |  | ( | 2 |  |  |
| PIN kezelés                                  | Rendben                                                            |  |   |   |  |  |
| Információ                                   | 2) Kártya ellenőrzése<br>Kérem, helyezze be a kártyát az olvasóba! |  | • | 8 |  |  |
| Tanúsítvány                                  | 3 e-Azonosítás funkció ellenőrzése                                 |  |   |   |  |  |
| e-Útiokmány                                  | 4 e-Aláírás funkció ellenőrzése                                    |  |   |   |  |  |
| Eeállítások Beállítások                      | 5 Közlekedési funkció ellenőrzése                                  |  |   |   |  |  |
|                                              | 6 e-Útiokmány funkció ellenőrzése                                  |  |   |   |  |  |

**MEGOLDÁS:** Amennyiben nem zöld pipát lát, ellenőrizze, hogy a kártyaolvasó be van-e dugva a számtógépbe, szükség esetén próbálja kihúzni és újra csatlakoztatni egy másik USB aljzatba.

## 3. Az e-Személyi igazolvány be van helyezve az olvasóba

Helyezze be az e-személyi igazolványt az olvasóba és ellenőrizze, hogy az alkalmazásban már a 2-es és 3-as pontoknál is látja a zöld pipát.

| 🖤 eSzemélyi Kliens Kártyakezelő Alk | almazás                            | - 🗆 ×    |
|-------------------------------------|------------------------------------|----------|
| <u>F</u> ájl <u>S</u> egítség       |                                    |          |
| Kártya ellenőrzése                  | 1 Kártyaolvasó ellenőrzése         | 0        |
| 🍳 PIN kezelés                       | Rendben                            |          |
|                                     | 2 Kártya ellenőrzése               | <b>O</b> |
| - Információ                        | Rendben                            |          |
| Tanúsítvány                         | 3 e-Azonosítás funkció ellenőrzése | 0        |
|                                     | Rendben                            |          |
| e-Útiokmány                         | 4 e-Aláírás funkció ellenőrzése    | 0        |
| <b>*</b>                            | Nincs információ!                  |          |
| Беаштазок                           | 5 Közlekedési funkció ellenőrzése  | 0        |
|                                     | Rendben                            |          |
|                                     | 6 e-Útiokmány funkció ellenőrzése  | 0        |
|                                     | Nincs információ!                  |          |

**MEGOLDÁS:** Amennyiben nem látja a zöld pipákat, ellenőrizze, hogy a kártya pontosan illeszkedik-e az olvasóba, próbálja meg kivenni és pár másodperc múlva újra behelyezni a kártyát.

## 4. Megfelelő szoftver verzió ellenőrzése - E-Személyi kliens

Nyissa meg az eSzemélyi alkalmazást az útmutató 1. pontjában megjelölt ikonra kattintva és ellenőrizze, hogy az alkalmazásban a Segítség fülön a Névjegy... menüpontban

| ≪ e          | $^{arnomline{arnothing}}$ eSzemélyi Kliens Kártyakezelő Alkalmazás — $\Box$ $	imes$ |            |                                           |  |   |  |  |  |
|--------------|-------------------------------------------------------------------------------------|------------|-------------------------------------------|--|---|--|--|--|
| <u>F</u> ájl | <u>S</u> egítség                                                                    |            |                                           |  |   |  |  |  |
| £Ð.          | Felhasználói kézikönyv                                                              | F1         |                                           |  |   |  |  |  |
| ĽØ           | Internetes Súgó                                                                     |            | Kártyaolvasó ellenőrzése                  |  | Ø |  |  |  |
| 0.           | Frissítések ellenőrzése                                                             |            | Rendben                                   |  |   |  |  |  |
| 1            | Névjegy                                                                             |            | Várka allan őmán                          |  |   |  |  |  |
|              | Tafaani                                                                             | Ø          | -Kartya ellenorzese                       |  | ~ |  |  |  |
| ت            | Informacio                                                                          |            | Kérem, helyezze be a kártyát az olvasóba! |  |   |  |  |  |
| ~            |                                                                                     |            | Kattintson ide a részletekért!            |  |   |  |  |  |
| X            | Tanúsítvány                                                                         |            | e-Azonosítás funkció ellenőrzése          |  |   |  |  |  |
|              |                                                                                     | U          |                                           |  |   |  |  |  |
|              | e-Útiokmány                                                                         |            |                                           |  |   |  |  |  |
|              |                                                                                     | 4          | e-Alairas funkcio ellenorzese             |  |   |  |  |  |
| \$           | Beállítások                                                                         | 6          | Közlakadáci funkciá allanőrzása           |  |   |  |  |  |
|              |                                                                                     | $\bigcirc$ |                                           |  |   |  |  |  |
|              |                                                                                     | 6          | e-Útiokmány funkció ellenőrzése           |  |   |  |  |  |
|              |                                                                                     | U          |                                           |  |   |  |  |  |
|              |                                                                                     |            |                                           |  |   |  |  |  |

#### a szoftver verziója eléri-e az 1.6.30 verziót.

| 🖤 Névjegy        |           |                                                 | ×                 |
|------------------|-----------|-------------------------------------------------|-------------------|
| <b>4</b>         | eSzemé    | ilyi Kliens                                     |                   |
|                  | eSzemélyi | Kliens az ID&Trust terméke, a Belügyminisztériu | um megbízásából.  |
|                  | Verzió:   | 1.6.30                                          |                   |
|                  | URL:      | https://eszemelyi.hu/kartyaolvasas/#kartyao     | olvaso-alkalmazas |
| Telepített kompo | nensek:   |                                                 |                   |
| Név              |           | Verzió                                          |                   |
| Ot5Core.dll      |           | 5.5.1.0                                         |                   |

**MEGOLDÁS:** Amennyiben ennél alacsonyabb verziószámot lát, frissítse a szoftver verzióját a Segítség fülön a Frissítések ellenőrzése menüpont segítségével. (Szükség esetén a szoftverfrissítéshez kérje informatikus segítségét)

**FONTOS:** A kliensnek el kell tudnia érni az eSzemélyi szervert (eID), ezért a tűzfalbeállítás során a következő portokat szükséges engedélyezni: 443; 4443; 5443

# 5. Megfelelő Böngésző szoftver ellenőrzése

Ellenőrizze, hogy a Számlavezető Rendszer Ügyfél frontend felülete által támogatott böngészőt használja-e.

Támogatott böngészők és a minimálisan támogatott verziószámok:

- Desktop készülék esetén:
  - $\circ$  Google Chrome 70.0
  - o Mozilla Firefox 64.0
  - o iOS Safari 12.0 (csak macOS operációs rendszeren futtatva)
  - Microsoft Edge 17
  - o Opera 57.0
- Okostelefon és tablet készülék esetén:
  - o Google Chrome 67.0
  - o Mozilla Firefox 64.0
  - o iOS Safari 12.0

Az egyes böngészők verziószámának megtekintése eltérő lehet, szükség esetén kérje informatikus segítségét.

**MEGOLDÁS:** Telepítse a támogatott böngészőt, illetve frissítse az elérhető legfrissebb verzióra. Az egyes böngészők telepítése és frissítési folyamata eltérő lehet, szükség esetén kérje informatikus segítségét.

# 6. Kártyaolvasó készülék ellenőrzése

Ellenőrizze, a kártyaolvasó készüléke kompatibilitását és helyes telepítését

Az eSzemélyi olvasására több speciális USB-s kártyaolvasó eszköz is alkalmas, PIN billentyűzettel ellátott és PIN billentyűzet nélküli kártyaolvasó is beszerezhető.

A Belügyminisztérium által már műszakilag és alkalmazhatóság szempontjából bevizsgált vezetékes kártyaolvasók a következőek:

- Reiner cyberJack<sup>®</sup> RFID standard HUN,
- Reiner cyberJack<sup>®</sup> RFID basis,
- ACS ACR1252U USB NFC Reader,
- Gemalto IDBridge CL3000 (Prox-DU),
- Kobil ID Token,
- Identiv CLOUD 3700F.

A Reiner cyberJack<sup>®</sup> RFID standard HUN készülék PIN PAD billentyűzettel, valamint LCD kijelzővel rendelkezik. A szoftver használata során az információk az LCD kijelzőn is megjelennek, valamint PIN PAD billentyűzet segítségével viheti be az adatait. Figyelem! A HUN jelzéssel ellátott készülék rendelkezik magyar nyelvű menüvel, ez a típus biztosítja az eSzemélyi által nyújtott szolgáltatások megfelelő működését a külföldön beszerezhető verziókkal szemben.

A Reiner cyberJack<sup>®</sup> RFID basis, valamint az ACS ACR1252U USB NFC Reader készülékek nem rendelkeznek sem kijelzővel, sem PIN PAD-del. Ez esetben számítógépe képernyőjén, az alkalmazás felületén jelennek meg az információk, valamint a kért adatokat billentyűzete segítségével viheti be.

Egyes speciális USB-s kártyaolvasók esetében, amelyek nem automatikusan települnek (nem "plug and play") szükséges illesztőprogram, driver telepítése is.

Szükség esetén kérje informatikus segítségét.

**MEGOLDÁS:** Szükség esetén szerezzen be kompatibilis kártyaolvasót, és/vagy telepítse/frissítse a szükséges illesztőprogramokat a használathoz.

Szükség esetén kérje informatikus segítségét.

**FONTOS:** A vezeték nélküli kártyaolvasók és a NISZ Zrt. eSzemélyiM mobil alkalmazásának támogatása jelenleg még nem teljeskörű, így ezek alkalmazása még nem ajánlott a Számlavezető Rendszer Ügyfél Frontend tekintetében.

# 7. E-személyi igazolvány érvényességének ellenőrzése

Ellenőrizze, hogy az eSzemélyi igazolványa érvényességi ideje nem járt-e le.

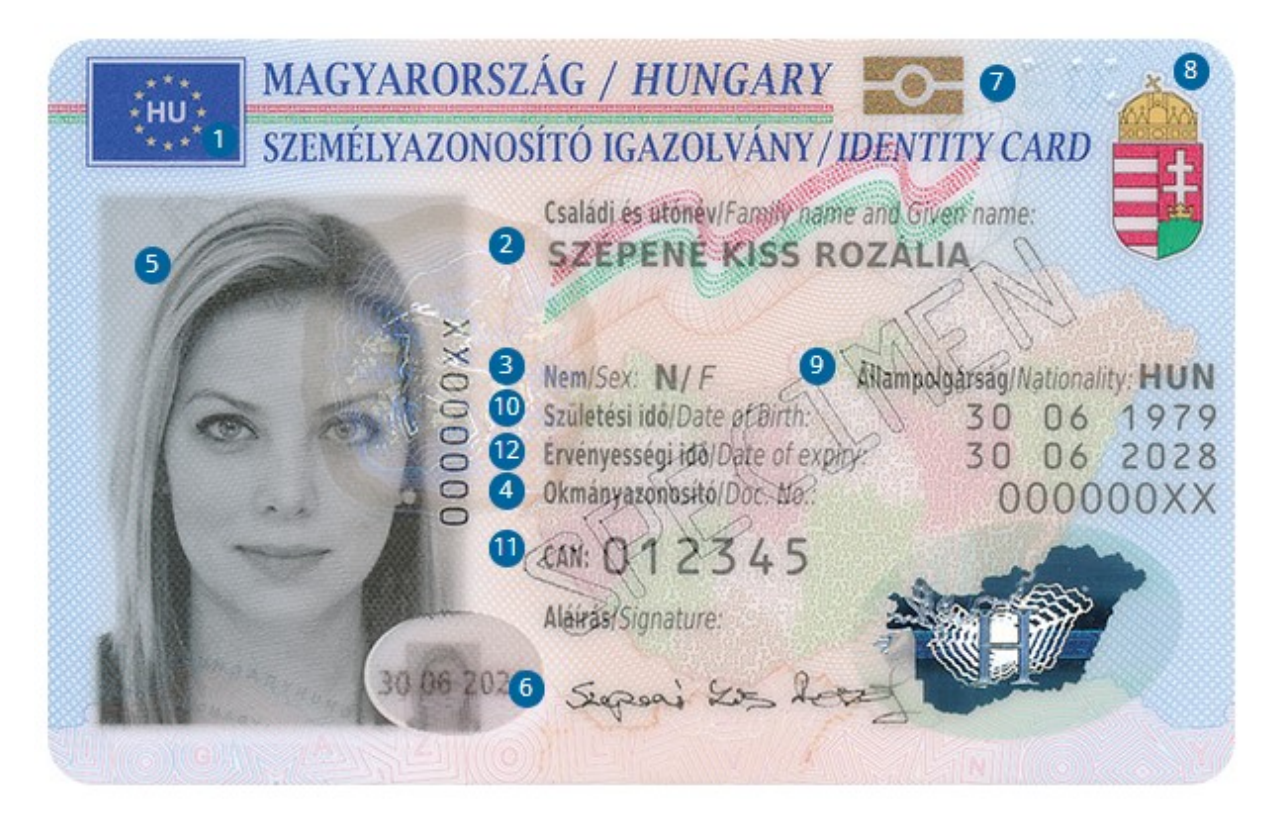

Az igazolványon a képen 12-es ponttal jelölt helyen ellenőrizheti, hogy az érvényesség lejárt-e.

Amennyiben rendelkezik Ügyfélkapuval és nem utasította el az "Előzetes értesítést kérek okmányaim lejáratáról" elnevezésű szolgáltatást, akkor figyelmeztető e-mail üzenetet kap a személyazonosító igazolvány lejárata előtt két hónappal, majd egy hónappal, végül a lejárat napján.

Az okmány érvényességét ellenőrizheti az "Okmányérvényesség ellenőrzése" szolgáltatás segítségével a <u>https://magyarorszag.hu/szuf\_ugyleiras?id=44009daf-2d09-4d0f-851f-a75bfab8a944</u> webes felületen.

**MEGOLDÁS:** Lejárt eSzemélyi Igazolvánnyal sajnos nem hajtható végre sikeres hitelesítés, így a kártyát mielőbb cserélni szükséges egy Kormányablakban.

# 8. E-személyi igazolvány aktivációjának ellenőrzése

Az e-Személyi aktiválása elengedhetetlen a használatához! Ellenőrizze, hogy az eSzemélyi Igazolvány aktivált állapotban van.

Nyissa meg az eSzemélyi alkalmazást az útmutató 1. pontjában megjelölt ikonra kattintva és ellenőrizze, hogy az alkalmazásban a PIN kezelés menüben a Hátralévő próbálkozások száma: 3 szerepel-e.

| 💜 eSzemélyi Kliens Kártyakezelő Alkalmazás |                    |                                                      |                      |  |  |        | $\times$ |
|--------------------------------------------|--------------------|------------------------------------------------------|----------------------|--|--|--------|----------|
| <u>F</u> ájl                               | <u>S</u> egítség   |                                                      |                      |  |  |        |          |
| 6                                          | Kártya ellenőrzése | e-Azonosítás PIN                                     | e-Aláírás PIN        |  |  |        |          |
| ٩                                          | PIN kezelés        | Az alábbi gombra kattintva r<br>e-Azonosítás PIN-jét | negváltoztathatja az |  |  |        |          |
| -                                          | Információ         | Hátralévő próbálkozások száma: 3                     |                      |  |  | Cserél |          |
| Ô                                          | Tanúsítvány        |                                                      |                      |  |  |        |          |
|                                            | e-Útiokmány        |                                                      |                      |  |  |        |          |
| ₽                                          | Beállítások        |                                                      |                      |  |  |        |          |

**MEGOLDÁS:** Az e-Személyi igazolványt az Elektronikus azonosítás funkció használatához aktiválni szükséges.

Az aktiválás két módon lehetséges:

- 1. Okmányirodai és kormányablak ügyfélszolgálatokon személyesen az ügyintéző segítségével aktiválhatja.
- 2. Megfelelő kártyaolvasó eszközzel, az e-Személyi Kliens letöltését és telepítését követően bármikor aktiválhatja okmányát.

Az e-Személyi aktiválása az okmány átvételekor kapott Személyazonosító igazolvány kód kártyán található aktiváló PIN kód felhasználásával lehetséges. Az aktiválás során az okmány kezdeti 5 számból álló aktiváló PIN kódját szükséges az e-Személyi igazolvány használatakor használatos 6 számjegyből álló PIN kódra módosítani.

FIGYELEM! Az e-Személyi igazolvány Elektronikus azonosítás funkciójának használatához a 6 számjegyű PIN kód megadása szükséges, így kérjük, olyan PIN kódot válasszon, mely amellett, hogy az Ön számára egyszerűen megjegyezhető, mások által nem megismerhető.

Amennyiben az e-Személyi igazolványhoz tartozó jelszót elfelejtette, úgy a jelszó módosítása az e-Személyi igazolvány átvételekor kapott Személyazonosító igazolvány kód kártyán található PUK kód megadásával lehetséges.

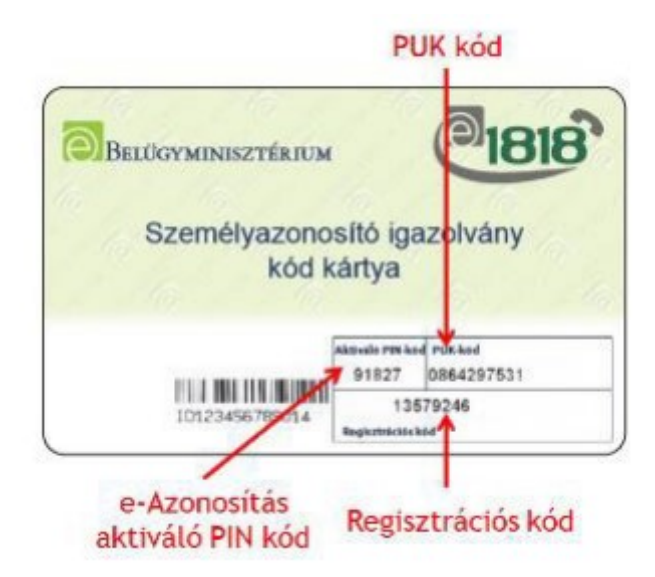

Amennyiben a Személyazonosító igazolvány kód kártyát elvesztette, úgy a jelszó módosítása a legközelebbi Okmányiroda, vagy Kormányablak ügyfélszolgálaton végezhető el.

A személyazonosító igazolványhoz tartozó PIN kód aktiválása nincs határidőhöz kötve, az okmány érvényességi idején belül az aktiváló PIN kód birtokában bármikor elvégezhető.

# 9. E-Személyi igazolvány eAzonosítás PIN ismeretének ellenőrzése

# (ellenőrző bejelentkezés a mo.hu portálon)

Ellenőrizze, hogy egy másik KAÜ hitelesítést használó szolgáltatásba sikeresen be tud-e jelentkezni.

Erre a célra tökéletesen megfelel a mo.hu, ahol a bejelentkezésre kattintva az Elektronikus Személyi Igazolvány pontot kell választania.

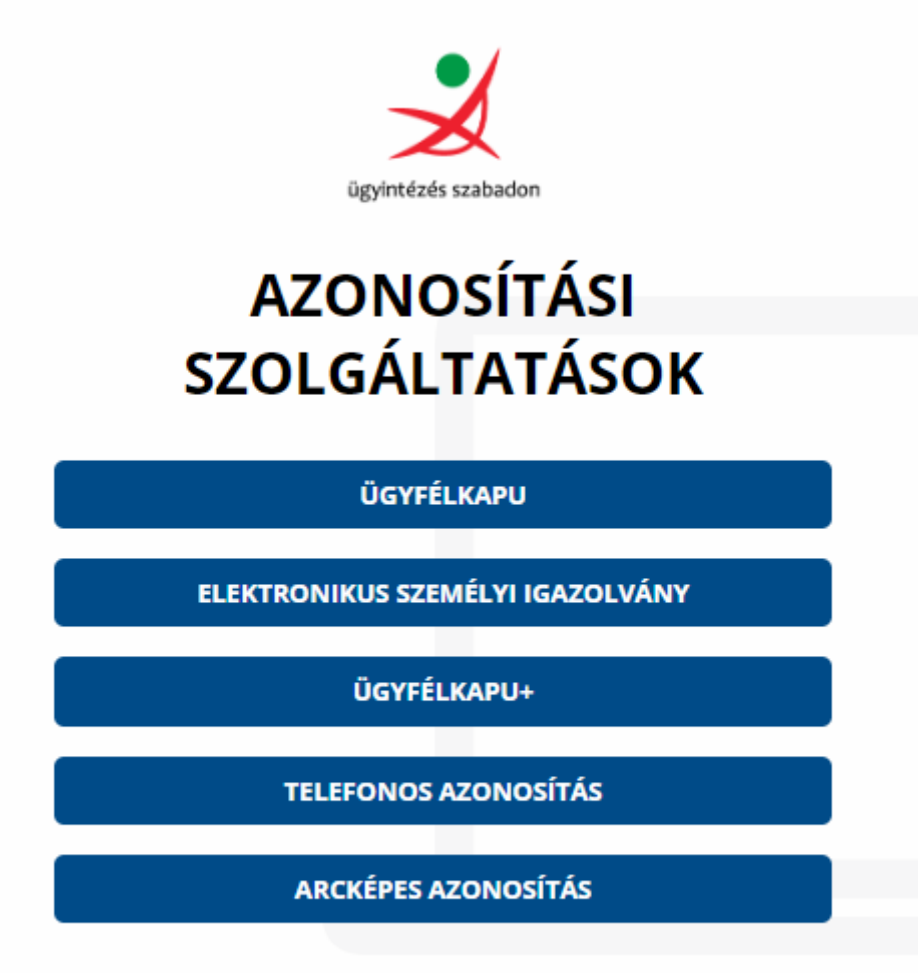

Visszatérés az előző oldalra

**MEGOLDÁS:** Amennyiben itt sem sikerült a bejelentkezés, kérjük vegye fel a kapcsolatot az NISZ ügyfélszolgálattal a következő elérhetőségek segítségével.

Magyarországról: 1818 (1.1-es menü)

Külföldről: +36 (1) 550-1858 (1.1-es menü)

Email: <u>ekozig@1818.hu</u>

# 10. Autentikációs folyamat időkorlát túllépésének ellenőrzése

Ellenőrizze, hogy a KAÜ azonosítás gomb megnyomásától, a PIN kód beírása után történő OK gomb megnyomásáig kevesebb, mint 60 másodperc telik el.

## Példa: Bejelentkezésnél

Írja be a felhasználónevet és a jelszót, majd nyomja meg a "Bejelentkezés" gombot.

| Bejelentkez      | és |
|------------------|----|
| Felhasználónév   |    |
| Jelszó           | Ο  |
| Bejelentkezés    |    |
| Jelszó módosítás |    |

Nyomja meg a "KAÜ azonosítás" gombot. (Ennek a gombnak a megnyomásától kell számolni az időt)

| K | AÜ azonosítás                                                      |
|---|--------------------------------------------------------------------|
|   | Az azonosítás megkezdéséhez nyomja meg a KAÜ azonosítás<br>gombot. |
|   | KAÜ azonosítás                                                     |
|   |                                                                    |

A felbukkanó ablakban nyomja meg az "OK" gombot.

| ♥ Hozzáférési kérelem a kár | V Hozzáférési kérelem a kártyán tárolt személyes adatok olvasásához X                                                                                                    |                                       |  |  |  |
|-----------------------------|----------------------------------------------------------------------------------------------------|---------------------------------------|--|--|--|
|                             | Az alábbi szolgáltató engedélyt kért az ön kártyán tárolt személyes adatainak <b>olvasásához</b> . A kérés<br>elfogadásával ön hozzájárul a kijelölt kártyaadatok és funkciók hozzáféréséhez a fenti szolgáltató<br>számára. |                                       |  |  |  |
| To                          | vábbi Információk: <u>https://eszemelyi.hu/k</u>                                                                                                    | artyaolvasas/#kartyaolvaso-alkalmazas |  |  |  |
| Ма                          | agyar Államkincstár Számlavo                                                                                                    | ezető Rendszer - ÜFE                  |  |  |  |
| Okmány Adatok               | Azonosító Adatok                                                                                                    | Születési Adatok                      |  |  |  |
| Okmány Típus                | Személyazonosító Jel                                                                                                    | Születési Név                         |  |  |  |
| ✓ Okmányazonosító*          | LAT                                                                                                    | Születési Dátum                       |  |  |  |
| Kibocsátó Állam             | Adóazonosító                                                                                                    | Születési Hely                        |  |  |  |
| Kibocsátás és Lejárat Ide   | je 📃 NEK Azonosító                                                                                                    | Nem                                   |  |  |  |
| Személyes Adatok            | Elérhetőség                                                                                                    |                                       |  |  |  |
| Keresztnév                  | Állandó Lakcím                                                                                                    | Településazonosító                    |  |  |  |
| Családnév                   | Telefonszámok                                                                                                    | Tartózkodási Hely                     |  |  |  |
| Nemzetiségi Név             | Értesítési Cím                                                                                                    | Email Címek                           |  |  |  |
| Anyja Leánykori Neve        | Vészhelyzet Telefonszám                                                                                                    | Külföldi Cím                          |  |  |  |
| Okmány Adatok               | Funkciók                                                                                                    |                                       |  |  |  |
| Nemzetiség                  | Korellenőrzés                                                                                                    | Korlátozott Azonosítás                |  |  |  |
| Előző Állampolgárság        | Településazonosító Ellenő                                                                                                    | rzés 📃 Elektronikus Aláírás           |  |  |  |
|                             |                                                                                                    |                                       |  |  |  |
| Comeluik Mind               |                                                                                                    |                                       |  |  |  |
|                             |                                                                                                    | OK. Megsem                            |  |  |  |

A felugró ablakban adja meg az e-személyihez tartozó 6 jegyű e-azonosítás PIN kódját, majd nyomja meg az OK gombot. (Idáig kell számolni az időt.)

| 🕊 e-Azonos                       | 🖤 e-Azonosítás elD PIN kód hozzáférés 🛛 🗙 |  |  |  |  |  |
|----------------------------------|-------------------------------------------|--|--|--|--|--|
| Kérem, adja meg a eID PIN kódot  |                                           |  |  |  |  |  |
| eID PIN kód:                     | eID PIN kód: eID PIN kód                  |  |  |  |  |  |
| 🔀 Szükséges eID PIN kód hossz: 6 |                                           |  |  |  |  |  |
|                                  |                                           |  |  |  |  |  |
|                                  | ОК                                        |  |  |  |  |  |

12

**MEGOLDÁS:** Ha több, mint 60 másodperc telik el, akkor ellenőrizze a következőket:

- az eSzemélyi igazolvány a KAÜ azonosítás gombra kattintás előtt be van helyezve az olvasóba
- az internet kapcsolat stabil és gyors
- a számítógép nem végez nagy teljesítményigényű feladatot párhuzamosan

Szükség esetén kérje informatikus segítségét.

# A használat során felderített külső hibajelenségek:

Az alábbiakban azok a problémák kerülnek felsorolásra, ahol az ügyfelek bejelentéseiből indult hibakeresések eredményei alapján az derült ki, hogy a hibajelenség a Számlavezető Rendszer Ügyfél frontend hatáskörén kívüli okra vezethető vissza.

## 1. Jelszóváltoztatás a Számlavezető Rendszer Ügyfél frontend felületen

A böngészők a technológiai sajátosságukból adódóan, a nyitott böngészőablakok csoportosítása funkció bevezetése óta nem kezelik helyesen az informatikai munkameneteket (session), ezért esetenként a Számlavezető Rendszer hitelesítés után "HTTP Status 500 Internal Server Error" hibaüzenetet jelenít meg.

A hiba olyan jellegű, ami a Számlavezető Rendszer oldaláról nem oldható meg, ezért ameddig a böngészők gyártói nem oldják meg a problémát, addig csak elkerülő megoldást lehet használni.

**MEGOLDÁS:** Az e-mailben kapott jelszóváltoztató link csak abban az esetben tud megfelelően működni, ha a megnyitása előtt, a böngészőben előzményeket törlünk vagy ha új, inkognitó ablakban nyitjuk meg a linket.

A különböző böngészők előzmény törlési megoldásai eltérőek lehetnek, azonban általánosságban igaz, hogy a böngészőben állva a CTRL+SHIFT+DEL billentyűkombinációt használva ez a funkció nyílik meg. Szükség esetén kérje informatikus segítségét.

# 2. Tanúsítvány hiba

Felhívjuk szíves figyelmüket, hogy a Belügyminisztérium tájékoztatása alapján az e-Személyi okmányok egy korábban (jellemzően 2017-ben) kiadott sorozatában olyan hibára derült fény, mely adott esetben akadályozhatja az elektronikus azonosítási folyamatot, így az érvényes okmánnyal nem lehetséges a belépés egy elektronikus rendszerbe.

A problémát egy, a chipen lévő elektronikus hitelesítő tanúsítvány (DSC – okmány aláíró tanúsítvány) lejárata okozza, mely nem éri el az okmány tényleges érvényességi idejét, ebben az esetben az okmány a tanúsítvány lejárati ideje után, már egy nem képes az elektronikus autentikációra.

A hibás okmányok beazonosítását segíti az alábbi táblázat, melyből látható, hogy az adott idősávban kiadott okmányokon mikor jár le a kérdéses tanúsítvány.

|   | kiadástól  | kiadásig   | tanúsítvány lejárat |
|---|------------|------------|---------------------|
| 1 | 2016.12.08 | 2017.02.07 | 2023.03.08          |
| 2 | 2017.02.08 | 2017.04.04 | 2023.05.02          |
| 3 | 2017.04.05 | 2017.05.31 | 2023.07.01          |
| 4 | 2017.06.01 | 2017.07.25 | 2023.08.26          |
| 5 | 2017.07.26 | 2017.09.19 | 2023.10.21          |
| 6 | 2017.09.20 | 2017.11.14 | 2023.12.15          |
| 7 | 2017.11.15 | 2018.01.09 | 2024.02.09          |

Az okmány kiadási idejét a hátoldalon, a képen 21-es számmal jelölt helyen lehet ellenőrizni.

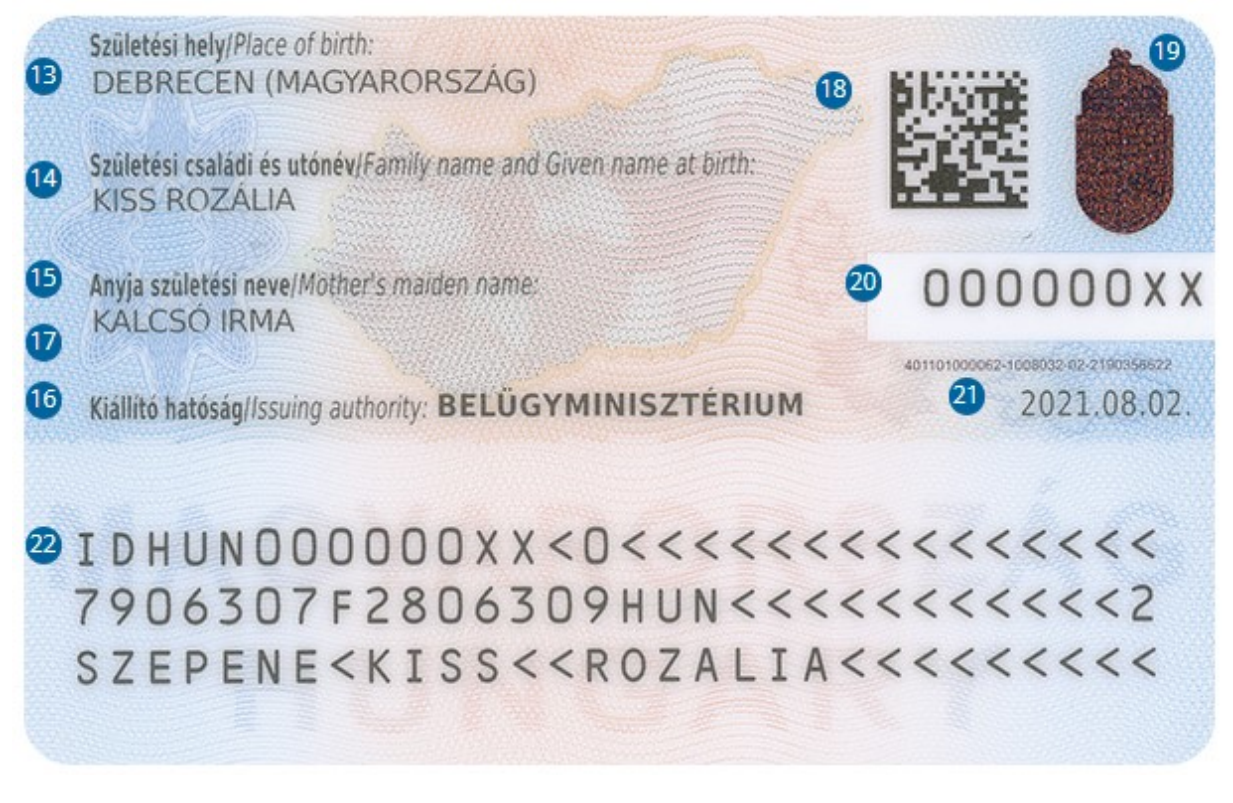

**MEGOLDÁS:** A hiba csak az okmány cseréjével oldható meg, amely a személyazonosító igazolvány kiadása és az egységes arcképmás- és aláírás-felvételezés szabályairól szóló 414/2015. (XII. 23.) Korm. rendelet 32. § g) pontja alapján díjmentesen kezdeményezhető.